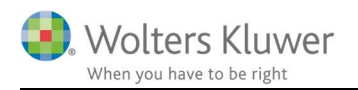

#### Oktober 2018

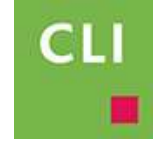

# Skat Nova PR i ClientView

#### Indhold

| 1 | Skat | t Nova PR i ClientView                                 | 2 |
|---|------|--------------------------------------------------------|---|
|   | 1.1  | Fremadrettet rutine                                    | 2 |
|   | 1.2  | Tilknyt flere Årsafslutningsfiler til en Skat Nova fil | 4 |
|   | 1.3  | Rulle PR 2017 opgave til 2018                          | 5 |
|   | 1.4  | Rulle PR 2018 opgave til 2019                          | 7 |
|   |      |                                                        |   |

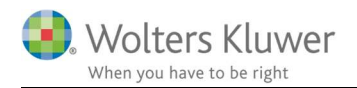

## 1 Skat Nova PR i ClientView

I forbindelse med udarbejdelse af Personligt Regnskab (for private personer) via Skat Nova og Årsafslutning har vi haft nogle udfordringer. Udfordringerne er ikke mindre, når man bruger ClientView til at gemme filer for både Skat Nova og Årsafslutning. ClientView SKAL kende til placeringen af Skat Nova filen (\*.t18) og filen for Årsafslutning (\*.bks).

Vi har derfor lavet nogle små justeringer i hhv. ClientView 2018.3, Årsafslutning 2018.4 og Skat Nova 2018.1. Alle tre programmer er tilgængelige ultimo oktober 2018.

Denne vejledning gælder for brugen af netop de nævnte versioner og nyere.

### 1.1 Fremadrettet rutine

Her er en lille kort guide, som det typisk bør anvendes ...:

1. Opret som minimum opgaven "SKAT – Person – Personligt Regnskab".

| Kim Larse      | n PR (0002)             | M 🗸 1       | 8 😰 🗊              |                  |             | 65 - 54                    |      |
|----------------|-------------------------|-------------|--------------------|------------------|-------------|----------------------------|------|
| Stamdata       | Virksomhed              | Roller      | Opgave             | Materiale        | Aktiviteter | Korrespond.                | Afta |
| 01-01-20<br>Op | 18 - 31-12-2018<br>gave | ▼<br>Opg    | aveansvarlig       |                  | Startdato   | Rediger opgave<br>Slutdato |      |
| ► År:          | safslutning             | adm         | iin - Administrato | or Administrator | 1           |                            |      |
| ► SK           | AT - Person - Per       | sonligt adm | iin - Administrato | or Administrator |             |                            |      |

Den opgave har et link til Skat Nova, som gør at Skat Nova ved at vi er i gang med en PR opgave.

- 2. Klik på "SKAT Person" opgaven. Skat Nova 2018 åbner Udfyld nødvendige oplysninger i filen (selvangivelse/formue).
- 3. Overfør til Årsafslutning.

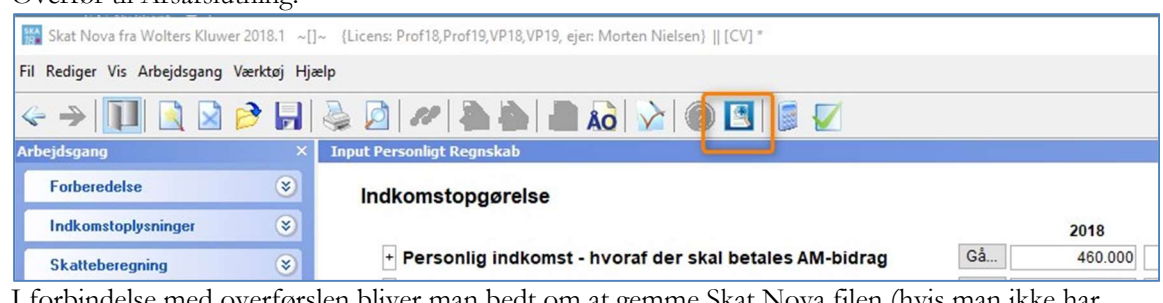

I forbindelse med overførslen bliver man bedt om at gemme Skat Nova filen (hvis man ikke har fået det giort).

Den skal altid gemmes i ClientView - medmindre man undtagelsesvis har behov for at gemme

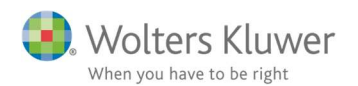

| Gem i ClientView           |    | ×      |
|----------------------------|----|--------|
| Eilnavn:<br>Larsen PR, Kim |    | .t18   |
|                            | ОК | Avbryt |

Skat Nova vil foreslå et filnavn – som dog kan ændres.

4. Skat Nova filen (\*.t18) gemmes i ClientView.

I aktuelle kundes mappe-struktur under regnskabsårets Skat-mappe.

| Kim Larsen PR (0002) 🛛 🗸 😒<br>Stamdata Virksomhed Roller                | Image: System         Image: System         Image: S | signatur Dokumenter                                   |
|-------------------------------------------------------------------------|----------------------------------------------------------------------------------------------------|-------------------------------------------------------|
| Opret ny Vælg<br>mappe mappestruktur                                    | Vis flad liste Tilfsj Nyt Word-Nyt Excel-<br>dokument dokument                                                                                                    |                                                       |
| Mappestruktur: Fyldt                                                    | Navn                                                                                                    | Filtype                                               |
| <ul> <li>Dokumenter</li> <li>Vedhæftede filer fra e-mail</li> </ul>     | T And Larsen PR, Kim_pr.bks                                                                                                    | Årsafslutning datafil<br>Skat Nova 2018 Selvangivelse |
| <ul> <li>Årsmapper</li> <li>© 010118-311218</li> <li>Ejendom</li> </ul> |                                                                                                    |                                                       |
| Revision                                                                |                                                                                                    |                                                       |

Den tilhørende Årsafslutningsfil (\*.bks) bliver ligeledes gemt der. De to filer er forbundet.

5. Årsafslutningen åbnes og der kan arbejdes med den endelige rapport.

| Personlig regnskab                                                                                 | Indstillinger til rapporter                                                                                                   |                                                                                                    |
|----------------------------------------------------------------------------------------------------|----------------------------------------------------------------------------------------------------|----------------------------------------------------------------------------------------------------|
| Opret regnskab<br>Vis stamdata<br>Saldobalance<br>Postypeinddeling                                 | Vælg type af skabelon<br>Her vælger du, hvilken type opdateringer, d                                                          | lu vil anvende.                                                                                                    |
| Vis/redigere<br>Indstillinger til rapport<br>Oplysninger til rapport<br>Vis rapport<br>Fejlkontrol | <ul> <li>Hent nyheder til rapporten</li> <li>Rapport, fælles</li> <li>Rapport, person 1</li> <li>Rapport, person 2</li> </ul> | Vælg Rapport, fælles hvis du vil:<br>- påbegynde en helt ny årsrapport.<br>- påbegynde et nyt år på en eksisterende årsrapport.<br>- ændre en eksisterende årsrapport således, at<br>Årsafslutnings standardmodeller benyttes. |
|                                                                                                    |                                                                                                    | Næste Annuller Hjælp                                                                                                    |

- 6. Afslut Årsafslutning. Afslut Skat Nova.
- 7. Både Skat Nova fil og Årsafslutningsfil er hermed gemt i ClientView og knyttet sammen. Se eventuelt under Skat Novas basisoplysninger.

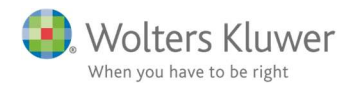

 Tilknytning af Årsafslutningsfil (personligt regnskab)

 Før eksport til Årsafslutning kan foretages, skal det angives, hvillken Årsafslutningsfil data ønskes overført til.

 Årsafslutningsfil:

 C:Wolters Kluwer/ClientView/Bureau Document Repository/5405/Dokumenter/Årsmapper/010118-31...

8. Det er muligt at åbne Årsafslutningsfilen direkte UDEN at gå via Skat Nova programmet. Klik eventuelt på opgaven Årsafslutning i ClientView.

Det kunne være aktuelt, hvis man vil udskrive rapporten igen eller ændre på rapport indstillinger og udskrive igen.

| NITI Laise    | ITFR (0002)        | 4 🗸 1   |                                  |
|---------------|--------------------|---------|----------------------------------|
| Stamdata      | Virksomhed         | Roller  | Opg                              |
|               |                    | _       |                                  |
| 01-01-20<br>O | 018 - 31-12-2018 🔻 | Opg     | aveansv                          |
| 01-01-20<br>0 | pgave rsafslutning | Opgaadm | <mark>aveansv</mark><br>in - Adm |

## 1.2 Tilknyt flere Årsafslutningsfiler til en Skat Nova fil

I nogle tilfælde kan det være relevant at arbejde med en Skat Nova fil, men flere Årsafslutningsfiler.

I årsafslutningen kan man vælge flere skabelontyper.

Hver type kan gemmes for sig selv. I princippet kan man have tre Årsafslutningsfiler oprettet – alle tre oprettet ud fra samme Skat Nova fil.

| O Hent nyheder til rapporten<br>Rapport, fælles<br>Rapport, person 1<br>Rapport, person 2 | Vælg Rapport, fælles hvis du vil:<br>- påbegynde en helt ny årsrapport.<br>- påbegynde et nyt år på en eksisterende<br>- ændre en eksisterende årsrapport såled<br>Årsafslutnings standardmodeller benytte |
|-------------------------------------------------------------------------------------------|----------------------------------------------------------------------------------------------------|

Skat Nova og Årsafslutning kan kun være forbundet en fil af gangen. For at håndtere dette kan man bytte tilknyttede Årsafslutningsfil ud efter behov.

- 1. Åbn Skat Nova
- 2. Gå til Basisoplysninger

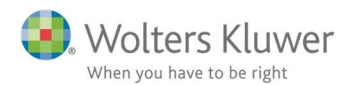

3. Klik på det gule ikon til højre for sti-betegnelsen.

| [ Bassoplysninger | Skiftet bo                ⑥ Skattepligtigt bo            Efterlevende æctefælle cift igen i dødsåret                                                                                                    |
|-------------------|----------------------------------------------------------------------------------------------------|
| Kon               | Dødsdato mv.<br>Dødsdato<br>Skæringsdato                                                                                                    |
|                   | Tilknytning af Årsafslutningsfil (personligt regnskab)         Før eksport til Årsafslutning kan foretages, skal det angives, hvillken Årsafslutningsfil data ønskes overført til.         Årsafslutningsfil:         C:Wolters Kluwer/Client/view/Bureau Document Repository/5405/Dokumenter/Årsmapper/010118-31 |

4. Der åbnes et hjælpe billede, som finder de Årsafslutnings-filer, der kunne være relevant at åbne.

| K ClientView dokumentliste   |            |             |                         |              |                    |                 | ×        |
|------------------------------|------------|-------------|-------------------------|--------------|--------------------|-----------------|----------|
| Søgetekst:                   | Filtyp     | e *.BKS 🗸   |                         | F            | Financielt år, slu | tår: All years  | ~        |
|                              |            |             |                         |              | Mår                | ned: All months | ~        |
|                              |            |             | Filter on SSN:          | 1.044.081    |                    |                 |          |
| Filnavn                      | Dato       | Beskrivelse | Financielt år           | Org. reg. nr | Oprettet af        | Klientnum       |          |
| Larsen PR Kim fælles.bks     | 09-10-2018 |             | 01-01-2018 - 31-12-2018 | 231045       | admin              | 0002            |          |
| Larsen PR . Kim person 2.bks | 09-10-2018 |             | 01-01-2018 - 31-12-2018 | 231045       | admin              | 0002            |          |
| Larsen PR Kim_pr.bks         | 09-10-2018 |             | 01-01-2018 - 31-12-2018 | 231045       | admin              | 0002            |          |
|                              |            |             |                         |              |                    |                 |          |
| Åbn Open single form         |            |             |                         |              |                    | Number of t     | files: 3 |
|                              |            |             |                         |              |                    | Luk             |          |

Dobbeltklik på den ønskede fil.

5. Skat Nova og Årsafslutningsfilen er hermed forbundet.

### 1.3 Rulle PR 2017 opgave til 2018

Rettelserne i de tre programmer vil gælde fremadrettet – således vil der være en opgave med at finde Årsafslutningsfiler for 2017 og få dem rullet til 2018.

Her angiver vi et forslag til, hvordan det kan ske.

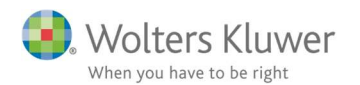

1. Find 2017 \*.bks filerne – gemt på harddisken et sted.

| File                | Home     | Share V     | iew                          |              |                |                |               |                            |            |
|---------------------|----------|-------------|------------------------------|--------------|----------------|----------------|---------------|----------------------------|------------|
| Pin to Qu<br>access | ick Copy | Paste       | t<br>py path<br>ite shortcut | Move<br>to • | Copy D<br>to • | elete Rename   | New<br>folder | ™ New item ▼ Easy access ▼ | Properties |
|                     | C        | lipboard    |                              |              | Organia        | :e             |               | New                        | c          |
| · -                 | -        | . This DC   | ) MGa davia (                | (c)          |                |                |               |                            |            |
| 5 7                 | * T      | > This PC   | > windows (                  | (:) > a      | > SKAT PI      | <              |               |                            |            |
| >                   |          |             | ^                            | Name         | 2              | ~              |               | Date mod                   | lified     |
| >                   | Canadia  | in analysis |                              | ARS La       | arsen PR 20    | 17, Kim_pr.bks |               | 05-10-201                  | 8 11:33    |
| >                   |          |             |                              | <u> </u>     |                |                |               | J                          |            |
| >                   | L        |             |                              |              |                |                |               |                            |            |

2. Åbn filen

| Fo | retaş | g Ars | sskifte |  |
|----|-------|-------|---------|--|
|    | -     |       |         |  |

| 01-01-2017 | 31-12-2017 | ~ |
|------------|------------|---|
| 1-01-2016  | 31-12-2016 |   |
|            |            | ~ |
| Opret      |            |   |
| Arsskifte  |            |   |

3. Gem som

| <u>F</u> il | <u>R</u> ediger | Registrering | Rapporter | <u>V</u> is | Format | Vær <u>k</u> |
|-------------|-----------------|--------------|-----------|-------------|--------|--------------|
| 0           | Å <u>b</u> n    |              |           |             | Ctrl+0 | 2            |
| ×           | L <u>u</u> k    |              |           |             |        | Γ            |
| H           | Gem             |              |           |             | Ctrl+S |              |
|             | Gem so          | om           |           |             |        | ling         |
| _           | MC              |              | P         |             |        |              |

4. Markér at den skal gemmes i ClientView.

| 01-01-2018 | 31-12-2018 |                |              |   |
|------------|------------|----------------|--------------|---|
| 01-01-2017 | 31-12-2017 |                |              |   |
| 01-01-2016 | 31-12-2016 | ~              |              |   |
| Opret      | -          |                |              |   |
| Årsskifte  | Gem som    |                |              | × |
|            | Hvordan ø  | insker du at   | gemme filen? |   |
|            | 0.0        |                |              |   |
|            | () Son     | n en lokal fil |              |   |
|            | () T Ch    | entView        |              |   |
|            |            |                |              |   |
|            |            |                |              |   |
|            |            |                |              |   |

5. Angiv eventuelt navn undervejs. Sørg for at den rullede fil kommer til at ligge i korrekt periode mappe i tilhørende **Skat** mappe.

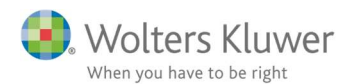

| 5405 > Dokume | nter > Årsmapper > | > 010118-311218 > Skat         |                  |
|---------------|--------------------|--------------------------------|------------------|
| older         |                    |                                |                  |
|               | ^ Name             | ^                              | Date modified    |
|               | Lars               | sen PR 2018 rullet, Kim_pr.bks | 10-10-2018 00:06 |
| re -          | Lars               | sen PR, Kim fælles.bks         | 09-10-2018 23:37 |
|               | Lars               | sen PR, Kim person 2.bks       | 09-10-2018 23:37 |
|               | Lars               | sen PR, Kim_pr.bks             | 09-10-2018 23:22 |
|               | _                  | -                              |                  |

6. Gå til Basisoplysninger og udpeg den netop oprettede Årsafslutningsfil – jf. punkt 1.1.7 ovenfor.

Dermed er Skat Nova 2018 filen koblet med Årsafslutningsfilen 2018.

#### OBS!

Det KAN være anvendeligt at trække og slippe filen ind i ClientView mappestruktur.

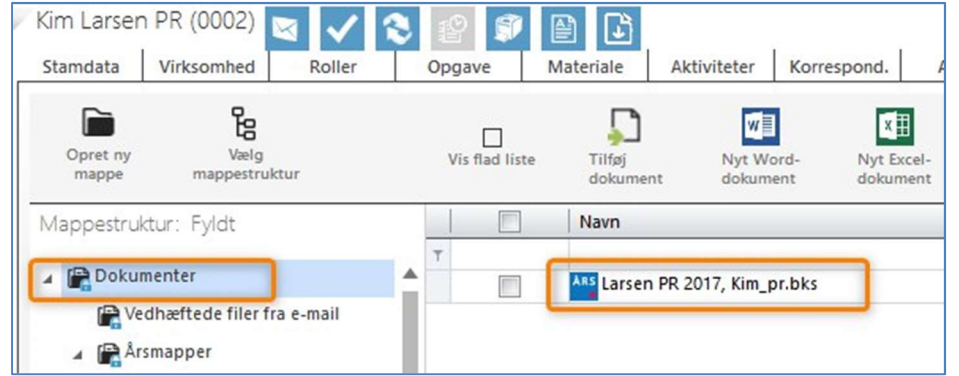

Vær opmærksom på, at der er særlige trække og slippe regler, der gør at vi ikke kan placere BKS filer hvor som helst. ClientView vil forsøge at gemme BKS filer i Årsafslutningsmappen (ikke Skat mappen). Der vil være en overgangsfase vedrørende 2017 BKS filer, hvor det vil være en udfordring. Tag fat i supporten, hvis der ønskes hjælp i denne forbindelse.

## 1.4 Rulle PR 2018 opgave til 2019

Fremadrettet vil rulningerne fra år til år være mere enkle, idet ClientView kender til Årsafslutningsfilernes placering.

Anbefalet rutine er som følger:

1. Opret nyt regnskabsår for året 2019.

| Administrer regnskabsår                             |            |        |  |  |  |  |
|-----------------------------------------------------|------------|--------|--|--|--|--|
| Regnskabsår for Kim Larsen PR (0002):               |            |        |  |  |  |  |
| Startdato Slutdato                                  |            |        |  |  |  |  |
| 01-01-2019                                          | 31-12-2019 | ж      |  |  |  |  |
| 01-01-2018                                          | 31-12-2018 | _      |  |  |  |  |
| 01-01-2017                                          | 31-12-2017 | ×      |  |  |  |  |
| 🕀 Tidligere år 0101-3112 🕀 Nyt år 0101-3112 Flyt år |            |        |  |  |  |  |
|                                                     | ОК         | Afbryd |  |  |  |  |

2. Gå til 2019 opgaverne i ClientView

#### 3. Klik på Årsafslutning.

Hvis der er flere filer vil ClientView vise alle filerne.

| Kim Larsen PR (0002) 🔄 🗸 🕄 😰 🗊 🗎 ট                                                                                                    |               |        |                |                     |                       |                   |                  |                                    |  |
|----------------------------------------------------------------------------------------------------|---------------|--------|----------------|---------------------|-----------------------|-------------------|------------------|------------------------------------|--|
| Stamdata                                                                                                    | Virksomhed    | Roller | Opgave         | Materiale           | Aktiviteter Korrespo  | ond. Aftaler      | Digital signatur | Dokumenter                         |  |
| 01-01-2019 - 31-12-2019 ▼     Vælg årsafslutning       Vælg hvilket dokument, som skal konverteres. Vi anbefaler det, som sidst blev ændret. |               |        |                |                     |                       |                   |                  |                                    |  |
| Opgave                                                                                                    |               |        | Navn:          |                     | Oprettet Sidst ændret |                   | Mappe            | Марре                              |  |
| ► Ars                                                                                                    | Årsafslutning | č      | Larsen PR 201  | 8 rullet, Kimpr.bks | 10-10-2018 00:11:09   | 10-10-2018 00:19: | :55 Dokume       | enter\Årsmapper\010118-311218\Skat |  |
| SKAT - Person - Personligt  Ikke tilknyttet periode                                                                                          |               | gt a   | Larsen PR, Kim | fælles.bks          | 09-10-2018 23:37:54   | 09-10-2018 23:38: | :11 Dokume       | enter\Årsmapper\010118-311218\Skat |  |
|                                                                                                    |               | _      | Larsen PR, Kin | person 2.bks        | 09-10-2018 23:37:51   | 09-10-2018 23:38: | :03 Dokume       | enter\Årsmapper\010118-311218\Skat |  |
|                                                                                                    | Ny opgave     | •      | Larsen PR, Kin | npr.bks             | 09-10-2018 23:15:34   | 09-10-2018 23:15: | :34 Dokume       | enter\Årsmapper\010118-311218\Skat |  |
|                                                                                                    |               |        |                |                     |                       |                   |                  | OK Afbryd                          |  |

- 4. Vælg fil den fil, der skal konverteres
- ClientView vil tvinge Årsafslutning til at oprette et nyt år. Følgende besked vil dukke op.

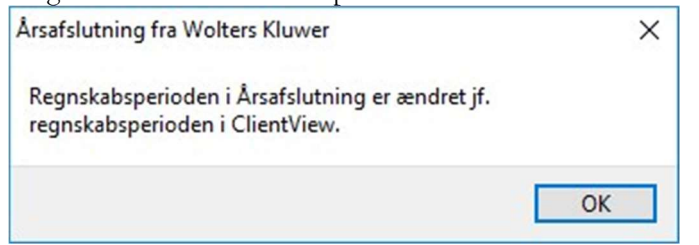

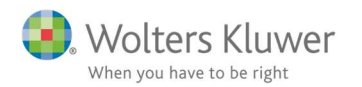

6. Der er foretaget årsskifte – 2019 er oprettet.

| Reanskabså | r          |   |
|------------|------------|---|
| 01-01-2019 | 31-12-2019 | 1 |
| 01-01-2018 | 31-12-2018 | 1 |
| 01-01-2017 | 31-12-2017 | ~ |
| Opret      |            |   |
| Årsskifte  |            |   |

7. Gem og afslut Årsafslutningen

| ↑ [    | « 5405 > Dokumenter          | > År | smapper > | 010119-311219 | Skat           |
|--------|------------------------------|------|-----------|---------------|----------------|
| 1      | New folder                   |      |           |               |                |
| access |                              | ^    | Name      | ^             | Date modifi    |
| top    | Å                            |      |           |               | No items match |
| nloads | А                            | ~    |           |               |                |
| le nam | Larsen PR, Kim_pr 2019.BK    | S    |           |               |                |
| as typ | e: Årsafslutningsfil (*.bks) |      |           |               |                |
|        |                              |      |           |               |                |

ClientView vil anbefale filnavn og sti i gemme-processen.

Hovedreglen er at lade ClientView bestemme. Der KAN undtagelsesvis afviges fra dette, hvis der er særlige grunde til at gemme andre steder end i ClientView.

 Gå ind i ClientView opgaver 2019 og klik på SKAT - Person – Personligt Regnskab ClientView vil spørge om den skal konvertere filen fra 2018 – det skal der typisk svares

JA til.

9. Gå til Basisoplysninger og udpeg den netop oprettede Årsafslutningsfil – jf. punkt 1.1.7 ovenfor.

Dermed er Skat Nova 2019 filen koblet med Årsafslutningsfilen 2019.